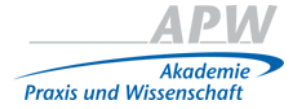

# Ihr digitaler Kursraum auf www.apw.de – Anleitung

## Inhalt

| 1 - Anmelden bei <u>www.apw.de</u> | S. 2        |
|------------------------------------|-------------|
| 2 - Der Weg in den Kursraum        | <u>S.</u> 3 |
| 3 - Kursrauminhalte ansehen        | S. 4        |
| 4 - Nutzung des Kurs-Forums        | S. 5        |

# Hilfe/Anregungen/Kritik?

Ihre Ansprechpartnerin: Kirstin Petzold E-Mail: dgzmk.petzold@dgzmk.de Telefon: 02 11 / 66 96 73 -30

1

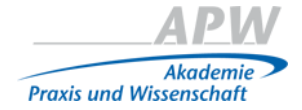

## 1 - Anmelden bei <u>www.apw.de</u>

Schritt 1: Bitte melden Sie sich über Ihre uns bekannte E-Mail-Adresse und dem Passwort: apwselect2015 auf der APW-Seite an.

| Ich bin DGZMK-Mitglied                                                                | Scian Reh bin kein DGZMK-Mitglied                                                      | Lch habe bereits<br>ein Benutzerkonto |
|---------------------------------------------------------------------------------------|----------------------------------------------------------------------------------------|---------------------------------------|
| ich möchte mich registrieren, um alle<br>Möslichkeiten der Plattform nutzen zu können | Ich möchte mich registrieren, um alle<br>Möglichkeiten der Plattform nutzen zu können. | E-Mail Adresse                        |
|                                                                                       |                                                                                        | Passwort                              |
| Jetzt registrieren                                                                    | Jetzt registrieren!                                                                    | Anmelden > Passwort vergessen         |
|                                                                                       |                                                                                        | Anmelden                              |

Schritt 2: Bitte stimmen Sie den Allgemeinen Geschäftsbedingungen zu.

| Akademie<br>Praxis und Wissenschaft |                                                                                                    |                                                                                                    |                                                                                                    |                                                                                                    |                                                                                                    |  |
|-------------------------------------|----------------------------------------------------------------------------------------------------|----------------------------------------------------------------------------------------------------|----------------------------------------------------------------------------------------------------|----------------------------------------------------------------------------------------------------|----------------------------------------------------------------------------------------------------|--|
| Startseite                          | Kursprogramm                                                                                                    | Aktuelles                                                                                                    | Über uns                                                                                                    | Kontakt                                                                                                    | Meine APW                                                                                                    |  |
| Nutzungs                            | bedingungen                                                                                                    |                                                                                                    |                                                                                                    |                                                                                                    |                                                                                                    |  |
|                                     | ŀ                                                                                                    | Allgemeine (                                                                                                   | Geschäftsbe                                                                                                   | dingungen                                                                                                    |                                                                                                    |  |
|                                     | Deutschen Gesellschaf                                                                                                    | ft für Zahn-, Mund- u<br>(Star                                                                                 | der<br>und Kieferheilkunde<br>id 03. Dezember 201                                                             | e.V. (DGZMK) für t<br>1)                                                                                      | unser Online Angebot                                                                                                    |  |
| § 1 Gel                             | tungsbereich                                                                                                    |                                                                                                    |                                                                                                    |                                                                                                    |                                                                                                    |  |
|                                     | (1) Für die Geschäftsbezieh<br>Düsseldorf (im Folgenden:<br>Lieferungen und Leistunger<br>Nutzung von Datenträger-P<br>ausschließlich diese Allgeme | hung zwischen der f<br>: "DGZMK" genannt<br>n der DGZMK unter<br>Produkten, Online-Ser<br>einen Geschäftsbedin | für Zahn-, Mund- ur<br>) und dem Kunder<br>http://www.owidi.de/<br>vices bzw. von Prod<br>gungen in der zum Z | d Kieferheilkunde<br>n im Hinblick sän<br>(einschließlich der<br>ukten, die als Intra<br>eitpunkt der Bestell | e.V. (DGZMK), Liesegangstr. 17 a, 40211<br>ntliche Angebote, Annahme-erklärungen,<br>Lieferung von Print-Produkten sowie der<br>net zur Verfügung gestellt werden) gelten<br>ung durch den Kunden aktuellen Fassung. |  |

Schritt 3: Bitte vergeben Sie sich ein neues Passwort, das Sie sich für weitere Besuche auf unserer Plattform gut merken sollten.

| Startseite      | Kursprogramm               | Aktuelles | Über uns | Kontakt | Meine APW |  |
|-----------------|----------------------------|-----------|----------|---------|-----------|--|
| Neues Pa        | sswort                     |           |          |         |           |  |
| i Bitte geben : | Sie ein neues Passwort an. |           |          |         |           |  |
| Neues Passw     | ort                        |           |          |         |           |  |

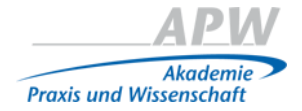

## 2 - Der Weg in den Kursraum

#### Schritt 1:

Bitte klicken Sie unter dem Menüpunkt "Meine APW" auf den Untermenüpunkt "Meine Kurse".

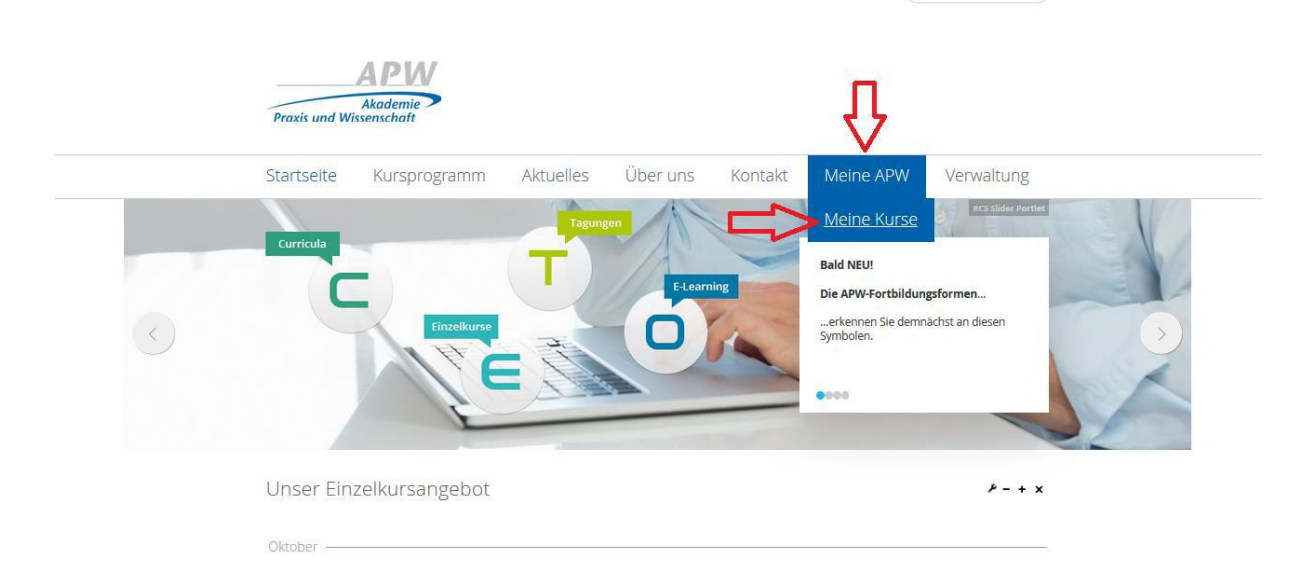

### Schritt 2:

In der Tabelle "Meine Kurse" finden Sie nun Ihren Kurs mit dem Titel "APW Select - Update CMD Diagnostik und Therapie des funktionsgestörten Patienten" aufgelistet. Bitte klicken Sie auf den Kurstitel, um in den Kursraum zu gelangen.

| APW<br>Akademie<br>Praxis und Wissenschaft |             |          |                  |           |            |  |
|--------------------------------------------|-------------|----------|------------------|-----------|------------|--|
| Startseite Kursprogramm                    | Aktuelles   | Über uns | Kontakt          | Meine APW | Verwaltung |  |
| Sie befinden sich hier ► APW ► Meine APW ► | Meine Kurse |          |                  |           |            |  |
| Meine Kurse                                |             |          |                  |           | ₽-+×       |  |
| Titel                                      | CME         | Punkte   | Zeitraum         |           | Kursort    |  |
| Mit Casial Madia sum Desuisarfala          |             | -        | 10.03.2014 10.03 | 2014      | Düsselderf |  |

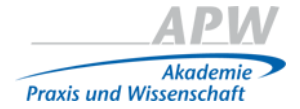

### 3 - Kursrauminhalte ansehen

Einzelne Seiten und Kursrauminhalte können via Doppelklick auf den entsprechenden Titel oder die entsprechende Abbildung aufgerufen werden.

### Kurs

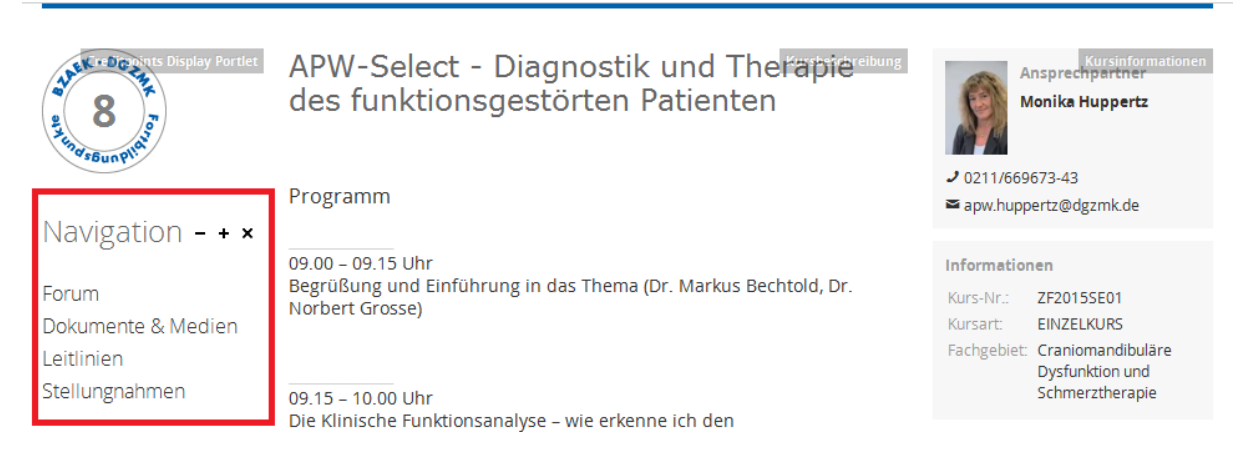

Sie befinden sich hier ► ZF2015SE01 ► Kurs ► Leitlinien

#### Navigation

Forum Dokumente & Medien Leitlinien Stellungnahmen Leitlinien

Die Leitlinien werden von der AWMF (Arbeitsgemeinschaft wissenschaftlich medizinischer Fachgesellschaften) nach definierten formalen Kriterien erstellt. Sie sind systematisch entwickelte Hilfen für Ärzte zur Entscheidungsfindung in spezifischen Situationen. Sie beruhen auf aktuellen wissenschaftlichen Erkenntnissen und in der Praxis bewährten Verfahren und sorgen für mehr Sicherheit in der Medizin, sollen aber auch ökonomische Aspekte berücksichtigen.

Die S1 Leitlinien sind Empfehlungen einer repräsentativ zusammengestellten Expertengruppe. Die S2 Leitlinien gliedern sich in S2k und S2e. Die S2k Leitlinien werden durch eine formale Konsensusfindung erstellt und die S2e durch eine systematische Evidenzrecherche. In den S3 Leitlinien sind alle diese Elemente miteinander verknüpft. Das Verfahren der Leitlinienerarbeitung ist sehr stark formalisiert. "Leitlinien" sind für Ärzte rechtlich nicht bindend und haben daher weder haftungsbegründende noch haftungsbefreiende Wirkung.

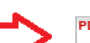

Nicht-spezifische, funktionelle und somatoforme Körperbeschwerden (2012)

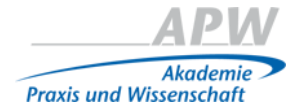

## 4 - Nutzung des Kurs-Forums

Via Mausklick auf den blauen Button "Neues Thema veröffentlichen" können Sie einen Beitrag zur Veröffentlichung im geschlossenen Kurs-Forum verfassen.

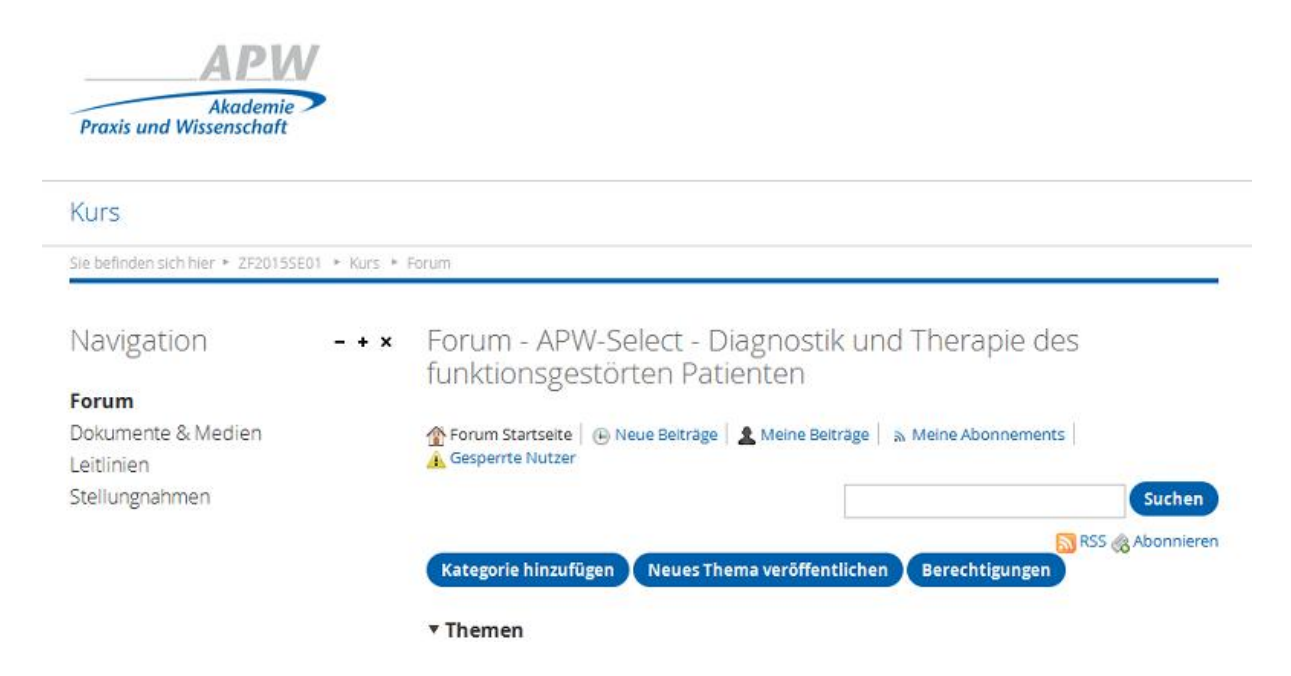